## Course in Financial Accounting

## (Tally Certification Course)

1. Visit CSC portal, <u>https://digitalseva.csc.gov.in/</u> and click on the login tab.

| CISIC | <b>L</b> 1800 3000 3468                                                         |                     | LOGIN Digital India        |
|-------|---------------------------------------------------------------------------------|---------------------|----------------------------|
| D     | DIGITAL SEVA                                                                    |                     | HOME CSC SERVICES DIGIMAIL |
| <     | GOVERNMENT<br>SERVICES<br>Election<br>Aadhaar<br>Passport<br>PAN Card<br>BROWSE | INSURANCE<br>Browse | EDUCATION >                |
|       |                                                                                 | FEATURED SERVICES   |                            |
|       | INSURANCE                                                                       | BANKING             | PRADHAN MANTRI AWAS YOJANA |

2. Login with your credentials. And click on SIGN IN.

|                                                       | Pigital India<br>Production Composed                                                                                                    |
|-------------------------------------------------------|----------------------------------------------------------------------------------------------------|
| 1 1234567890                                          |                                                                                                    |
| Forgot password                                       | Welcome to Digital Seva Connect<br>Gateway to CSC Network!<br>Digital Seva Connect is a secure authentication system for connecting our users to services<br>available on Digital Seva portal. Enter your username and password here to authenticate your<br>log-in and enjoy seamless access to Digital Seva portal. |
| 📾 support@csc.gov.in 🔍 1800 3000 3468 🛛 ❤ Digitalseva | Terms & Candilians   Privacy Policy Copyright & 2018 CBC & Bowmanue Bernises India Limited. All rights reserved.                                                                                                    |

3. On VLEs dashboard, click on the tab SERVICES.

|    | SERVICES            | GOVERNMENT               |             | ELECTRICITY | RECHARGI | E                         | AADHAAR              | FINANCIAL                | NCIAL |        |
|----|---------------------|--------------------------|-------------|-------------|----------|---------------------------|----------------------|--------------------------|-------|--------|
| Da | ashboard            |                          |             |             |          |                           |                      |                          |       | 🕫 Dash |
|    | Overview            |                          |             |             |          | - ×                       | Monthly Insight (May | / 2017)                  |       | - ×    |
|    | <u>~</u>            | •                        | F           |             | ₹        | ₹ 121.74<br>Wallet Balanc | e                    | ₹ 0.00<br>Sales in Month |       |        |
|    | 1                   | 34.78                    | 1           | 0           | 5        | 0.00                      |                      |                          |       |        |
|    | Transactions Summar | ∉ (Last 10)              |             |             |          |                           |                      |                          |       |        |
|    | Sr No 1             | Transaction ID           | Transaction | п Туре      | Amo      | unt ( ₹ )                 |                      |                          |       |        |
|    |                     |                          |             |             | Dr 16.96 |                           |                      |                          |       |        |
|    | 1 6                 | 578124517041312323186961 | Payment     |             |          |                           |                      |                          |       |        |

4. Now click on the tab Education. All the Education related services will appear on your screen.

| ז          | =                                                        |             |                         |                                            |                                                |         |                                                            | 🔹 x 👌 🖨                                         |
|------------|----------------------------------------------------------|-------------|-------------------------|--------------------------------------------|------------------------------------------------|---------|------------------------------------------------------------|-------------------------------------------------|
|            | SERVICES GOVERNMENT                                      |             |                         | ELECTRICITY                                | RECHARGE                                       | AADHAAR | FINANCIAL                                                  | TRAVEL                                          |
|            | Services                                                 | Q           | ≆Ⅲ≡                     | lter                                       | ns 1 - 100 of 140 total                        |         |                                                            | 🍰 Dashboard > Service                           |
| )<br>8     | Categories                                               |             | 3Nethra<br>3nethra      | Aadhaar<br>Demographic<br>Update           | Aadhaar EKYC P<br>Print<br>CSC Aadhaar         | vc      | Aadhaar Seeding<br>With Bank Account<br>Financial Services | Advanced English<br>Learning<br>English Strokes |
|            | Selection                                                |             | Click Here <b>O</b>     | CSC Aadhaar<br>Aadhaar<br>Click Here 🕥     | Aadhaar<br>Click Here <b>O</b>                 |         | Financial<br>Click Here 🛇                                  | Skills<br>Click Here 🛇                          |
|            | <ul><li>Financial</li><li>Government</li></ul>           |             | Allopathic              | Application Form                           | Application For                                | n       | Application Form                                           | Atal Pension Yojana                             |
|            | Locations                                                |             | Ringmd                  | Daman And Diu E-<br>District<br>Government | Dadra And Nagar Ha<br>E-District<br>Government | weli    | Uttarakhand E-District<br>Government                       | Financial Services<br>Financial                 |
|            | <ul> <li>Pan India</li> <li>Andaman And Nicot</li> </ul> | par Islands | Click Here <b>O</b>     | Click Here O                               | Click Here O                                   |         | Click Here 🛛                                               | Click Here 오                                    |
| ligitalega | Andhra Pradesh     Arunachal Pradesh                     |             | Basic Banking<br>Course | Basic Computer<br>Course                   | Basic English<br>Learning                      |         | Bihar Labour<br>Registration                               | Bus Ticket Booking                              |

5. Click on the service "Course in Financial Accounting (Tally Certification Course)."

| 📩 Admin - TC Summary 🛛 🗙 @gov.                 | in 🗙 🔋 Tally-CS                    | C - Secure Panel × VLE                  | × 📑 Tally Course - Subad  | min × 🖸 Services   Digital Seva | Por 🗙 🕂 — 🗗 🗙                                                                                                    |
|------------------------------------------------|------------------------------------|-----------------------------------------|---------------------------|---------------------------------|----------------------------------------------------------------------------------------------------|
| $\leftarrow$ $\rightarrow$ C $\textcircled{a}$ | ① ▲ https://digitalseva.csc.gov.ir | /services                               | ··· 🗵 🕁                   | Q Search                        | ⊻ III\ 🗊 ≡                                                                                                    |
| <b>Digital</b> Seva                            | ≡ Q                                |                                         |                           |                                 | En [] 🔎 🔒 Î                                                                                                    |
|                                                | ELECTRICITY TELECO                 | M UTILITY                               | BBPS WATER                | TRAVEL                          | ELECTION EDUCATION                                                                                                    |
| NAVIGATION                                     | ≂ FILTER                           | ← Services Cducation >                  | <                         |                                 | 9                                                                                                    |
| A DASHBOARD                                    | NEW POPULAR                        |                                         |                           |                                 |                                                                                                    |
| SERVICES                                       | F SUB CATEGORIES                   | ~~~~~~~~~~~~~~~~~~~~~~~~~~~~~~~~~~~~~~~ |                           |                                 |                                                                                                    |
| WALLET                                         | > AADHAAR                          | aws                                     | EnglishStrokes            | ACADEMY                         |                                                                                                    |
| <b>разувоок</b> >                              | > AGRICULTURE                      | AWS Educate                             | Advanced English Learning | Basic Computer Course           | course In Financial Accounting                                                                                                    |
|                                                | > BBPS                             |                                         | English Strokes           | CSC Academy                     | Tally Certification Program                                                                                                    |
|                                                | > EDUCATION                        | EDUCATION                               | EDUCATION                 | EDUCATION                       | EDUCATION                                                                                                    |
| SETTINGS                                       |                                    | CLICK HERE                              | CLICK HERE                | CLICK HERE                      | CLICK HERE                                                                                                    |
|                                                | F LOCATION                         |                                         |                           |                                 |                                                                                                    |
| E SUPPORT >                                    | > PAN INDIA                        | Tolla                                   |                           | english                         | (In the second second sec |
|                                                | > ANDAMAN AND NICOBAR<br>ISLANDS   | Len vite                                | Асадему                   | bólo                            | NIOS                                                                                                    |
| Type here to search                            | Q = (                              | 🗧 🧰 🔤 🧕                                 | 💼 🔯 😪 🖼 🖉                 | 1 <mark>7 </mark> 🖓 s           | a <sup>R</sup> ∧ 📾 💬 ENG 11:21<br>13-11-2018 <b>€</b> 22                                                                                                    |

## 6. Click on the Center Login

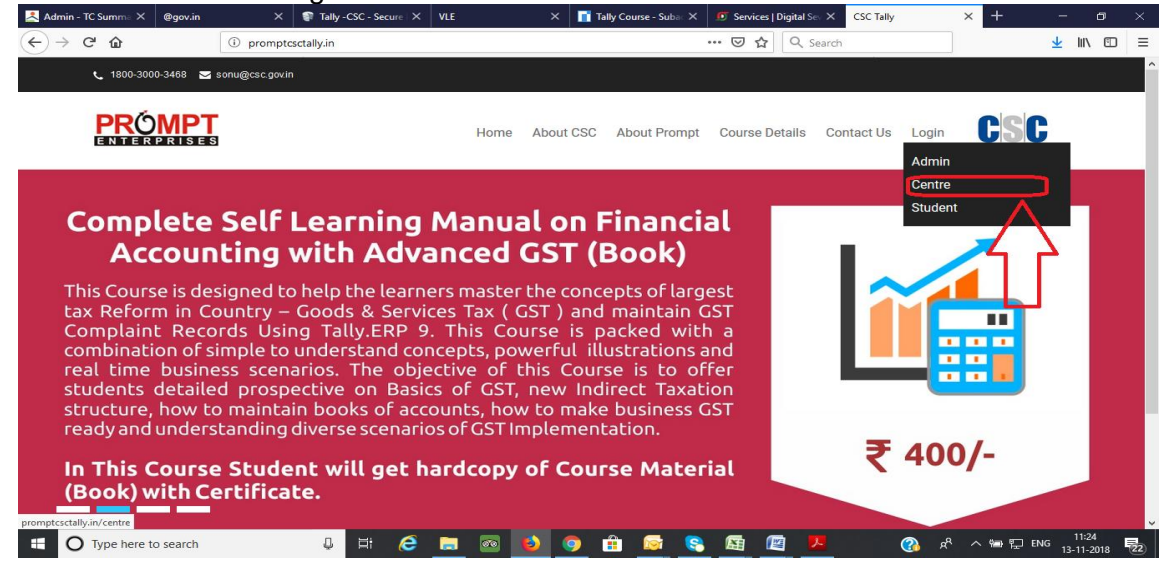

7. Click on "Login with digitalseva connect"

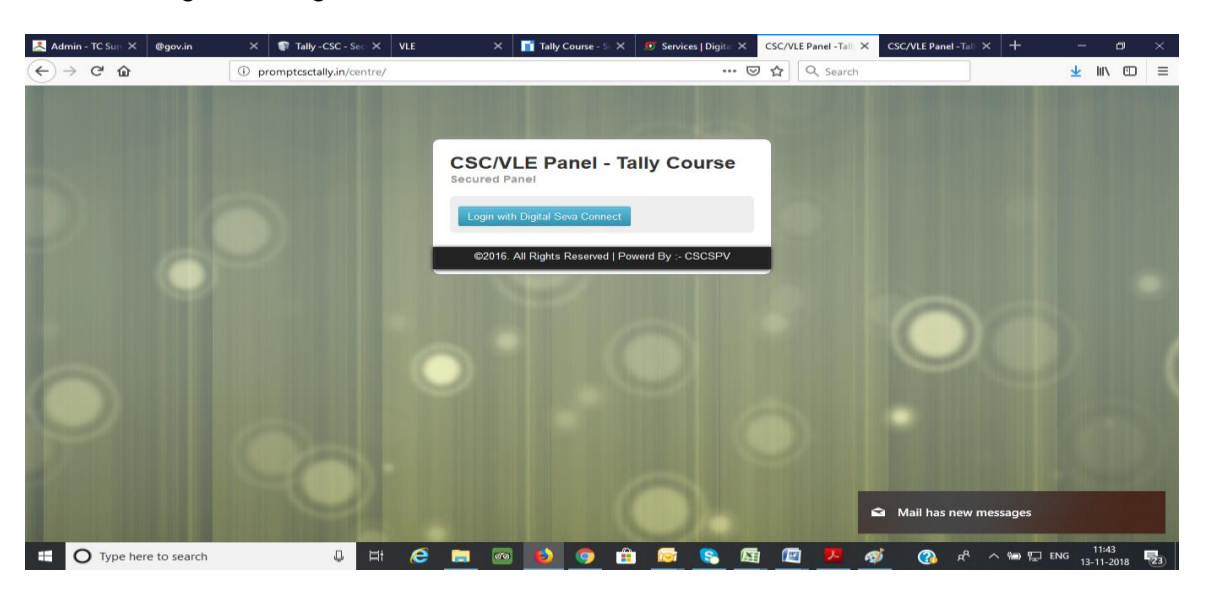

8. Click on "YES" option

= 🤌 🚞 🖬 💊 🖸 🧟 🖭

| 🕒 @gov.in 🛛 X   🎽 Fwd: DigiMail Credential 🗙   🗗 Services   Digital Seva Pa X 🚺 Digitalsev                                                                              | a Connect 🗙 📓 Csc. Summary 🗙   New Tab X   + 🚽 🗖 🗙                                                                                                    |
|----------------------------------------------------------------------------------------------------|----------------------------------------------------------------------------------------------------|
| ← → C △ ● https://connect.csc.gov.in/account/authorize?response_type=code&client_id=2f8f                                                                                | 7010-4afc-4b75-b1a9-f30e2df458bc&redirect_uri=http://promptcsctally.in/ce 👔 🎓 😑 🛛 😿 🗄                                                                                            |
| 🛄 Apps 💪 Google 👌 NEW IRCTC 🎦 SBI 💪 Google 💩 TELE LAW-Login M GMAIL 🍄 optimise -                                                                                        | Meaning i S যত্ৰকীয়া 🚈 Press Information Bui 🕒 Legal Literacy 🕒 RAK60500                                                                                                    |
|                                                                                                    |                                                                                                    |
|                                                                                                    | Power To Empower                                                                                                    |
| Continue as 316712250010<br>Click the button below to complete the authorize request.<br>Do You Authorize Tally Certification Program ?                                 | Tally Certification Program                                                                                                    |
|                                                                                                    | You have been sent here by demoapp, demoapp would like to access the following data:                                                                                             |
|                                                                                                    | Digital Seva Connect is a secure authentication system for connecting our users to services                                                                                      |
|                                                                                                    | available on Digital Seva portal. Enter your username and password here to authenticate your<br>log-in and enjoy seamless access to Digital Seva portal.                         |
| support@csc.gov.in € 1800 3000 3468      Digitalseva     https://connect.csc.gov.in/authorize?response type=code&client id=/2877010-4sfc-4573-b1a9-10e2/d458bc&redirect | Terms & Conditions, Physicy Dolicy Copyright & 2016 CBC E-Bovemance Services India Limited. All rights reserved,<br>un in http://oromotec.cbl/vin/centre/index.php.Rttate=676572 |
| 📲 🧀 😖 💿 💽 🖾                                                                                                    |                                                                                                    |

9. For candidate buy Courses (GST Basic, GST Advance, GST Basic Complete Kit and GST GST Advance Complete Kit), click on register now option

|                     | ×   🎽 Fwd: DigiMail Credentia: ×   🝠<br>Not secure   promptcsctally.in/centre/la      | Services   Digital Seva Pa 🗙 🗋 promptese                                                         | tally.in/centre 🗙 🚋 Csc Summary                                                    | ×   New Tab                                                                                                    | ×   +                 | - | a<br>78 | × |
|---------------------|---------------------------------------------------------------------------------------|--------------------------------------------------------------------------------------------------|------------------------------------------------------------------------------------|----------------------------------------------------------------------------------------------------|-----------------------|---|---------|---|
| III Apps G Google 🙆 | NEW IRCTC 🗋 SBI 🕝 Google 🍶                                                            | ELE LAW-Login M GMAIL 💠 optimise - I                                                             | Meaning S যাত্রকীয় 📩 Press Inform                                                 | mation Bu 🗋 Legal Literacy                                                                                                    | RAK60500              |   |         |   |
|                     | Complete Sel Learning Manual on<br>Busice Sel Learning Manual on<br>Busice Sel Closed | Complete Self Learning Manual on<br>Bring Administration of USE (Book)<br>Learning Of USE (Book) | Certifica Course in<br>Basic Off Complete Nith<br>Basic Off Complete Nith<br>C 900 | Gerificate Gerificate | rrie in<br>mater kity |   |         |   |
|                     |                                                                                       | Regis                                                                                            | ter Now                                                                            |                                                                                                    |                       |   |         |   |

◆ 📴 📆 💬 ♦> ENG 11:32 AM INTL 13/11/2018

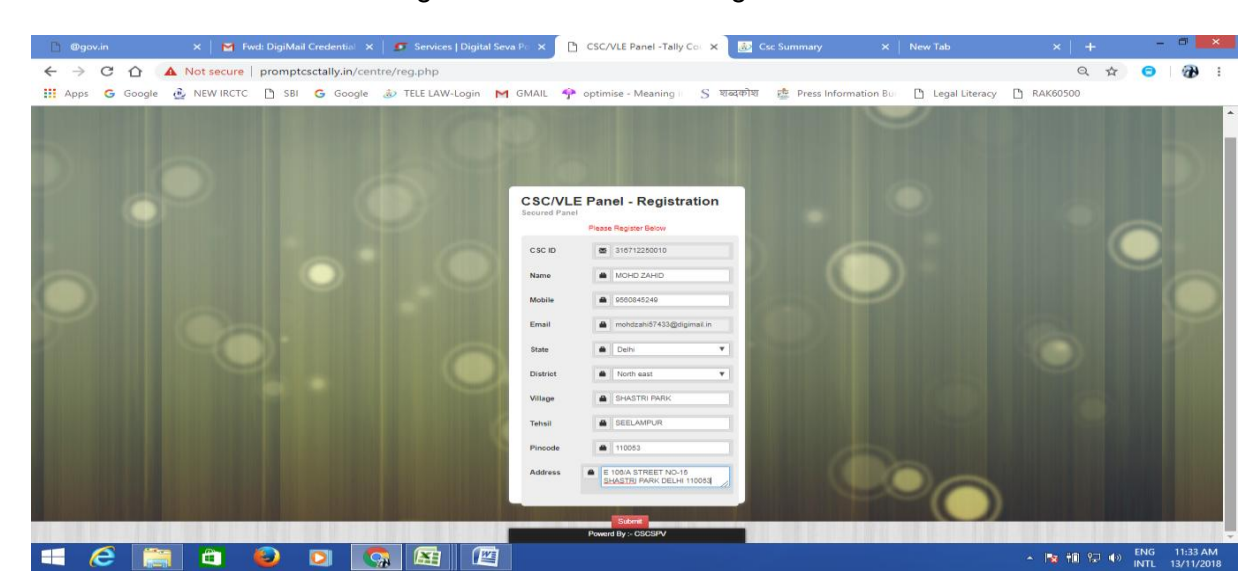

10. VLE will be asked to fill their registration form. After filling the form click on the Submit tab.

11. Now VLEs have to login with digital seva portal. Click on Login with Digital Seva Connect tab.

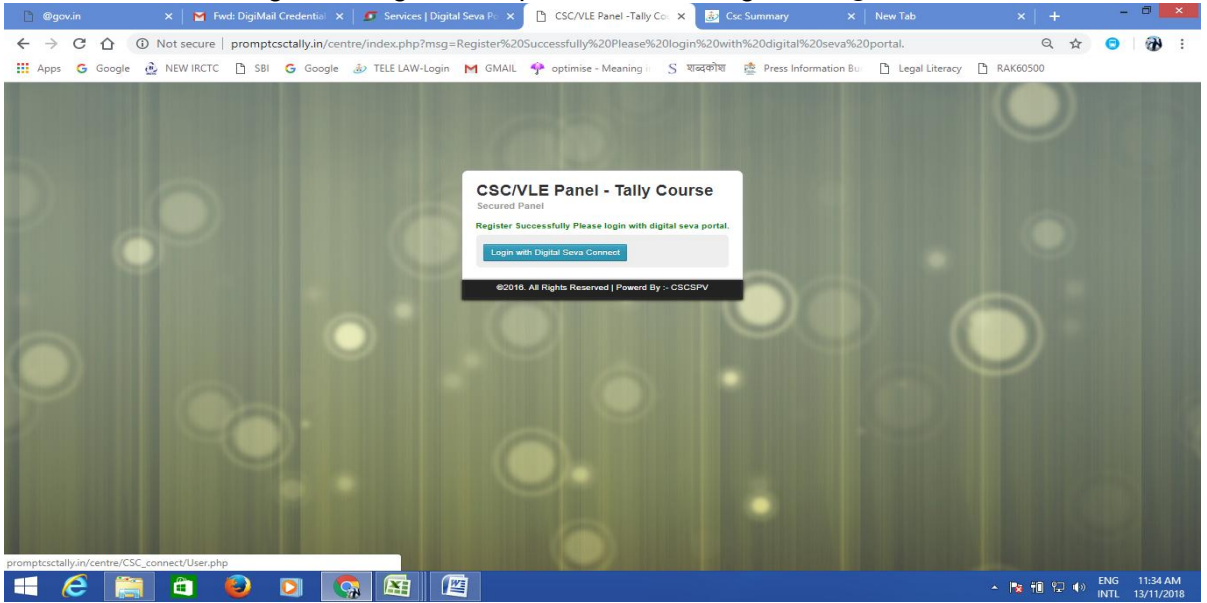

12. After successful login VLE can add students from his/her dashboard.

| 🗅 @gov.in 🛛 🗙 📘         | 🖡 Fwd: DigiMail Credential 🗙 📔 🍠 Services   Digital Seva Po 🗙 🕒 Prompt CSC Tally 💦 🗙 | 👪 Csc Summary X   New Tab X   + - 💷 X                                                                                                    |
|-------------------------|--------------------------------------------------------------------------------------|----------------------------------------------------------------------------------------------------|
| ← → C ☆ ③ Not secu      | ire   promptosctally.in/centre/home.php                                              | Q 🛧 😑   🔂 :                                                                                                    |
| 📰 Apps 🕒 Google 💮 NEW R | CTC 📋 SBI 🕒 Google 🚁 TELE LAW-Login M GMAIL 🦿 optimise - Meaning II – S 🕷            | IndopNi 😰 Press Information Buil 📋 Legal Literacy 📋 KAK60500                                                                                                    |
| PROMPT CSC TALLY        | DASHBOARD                                                                            | Welcome =: 316/12250010 & .                                                                                                    |
| DASHBOARD               |                                                                                      |                                                                                                    |
| ADD STUDENTS            | Complete Self Learning Manual on Financial Accounting with Basic GST<br>(Book)       | Complete Self Learning Manual on Financial Accounting with Advanced<br>GST (Book)                                                                                                    |
|                         | Total Students                                                                       | Total Students                                                                                                    |
| ·                       |                                                                                      |                                                                                                    |
|                         | Certificate Course in Einancial Accounting with Basic GST (Complete                  | Certificate Course in Financial Accounting with Advanced GST                                                                                                    |
|                         | Kit)                                                                                 | (Complete Kit)                                                                                                    |
|                         | Total Students                                                                       | Total Students                                                                                                    |
|                         |                                                                                      |                                                                                                    |
|                         | General Information                                                                  |                                                                                                    |
|                         | Download Contents of T                                                               | A STATE OF A STATE OF |
|                         | Download Contents of 18                                                              |                                                                                                    |
|                         | Sample ce                                                                            | rtificate                                                                                                    |
|                         | Tally EDP 9 Educational                                                              | Software DownLoad                                                                                                    |
|                         |                                                                                      | т. ал. ал. ENG 11:34 АМ                                                                                                    |
|                         |                                                                                      | ▲ N 10 13/11/2018                                                                                                    |

13. On clicking Add Beneficiary tab, student registration form will open. Fill the correct details and submit (Save) the form.

| Admin - TC Surr 🗙                       | @gov.in        | ×        | Tally -CSC - Sec 🗙     | VLE                                  | 🗙 📑 Tally Course - St | × 💿 Services         | Digital 🗙 🛏 | Prompt CSC Tall 🗙 | CSC/VLE Panel -Tall     | +           |
|-----------------------------------------|----------------|----------|------------------------|--------------------------------------|-----------------------|----------------------|-------------|-------------------|-------------------------|-------------|
| -) → C û                                |                | (i) prom | ptcsctally.in/centre/a | add-student.php                      |                       | 50%                  | ⊌ ☆         | Q Search          |                         |             |
| PROMPT CSC TALLY                        | DASHBOARD      |          |                        |                                      |                       |                      |             |                   |                         |             |
|                                         |                |          |                        |                                      |                       |                      |             |                   |                         |             |
| DAGHBGARD                               | Add Student    |          |                        |                                      |                       |                      |             |                   |                         |             |
| ADD STUDENTS                            | , lad otdatint |          |                        |                                      |                       |                      |             |                   |                         |             |
|                                         |                |          |                        |                                      |                       | welcome 184339010012 |             |                   |                         |             |
|                                         |                |          | Student Name [The same | name will appear on the certificate  | e)                    |                      |             |                   |                         |             |
|                                         |                |          |                        |                                      |                       |                      |             |                   |                         |             |
|                                         |                |          | Father Name            |                                      |                       |                      |             |                   |                         |             |
|                                         |                |          | Mother Name            |                                      |                       |                      |             |                   |                         |             |
|                                         |                |          |                        |                                      |                       |                      |             |                   |                         |             |
|                                         |                |          | Language               |                                      |                       |                      |             |                   |                         |             |
|                                         |                |          | -Select Language*      |                                      |                       |                      |             |                   | ~                       |             |
|                                         |                |          |                        |                                      |                       |                      |             |                   | Please select an item i | n the list. |
|                                         |                |          | e.g. YYYY-MM-DD        |                                      |                       |                      |             |                   |                         |             |
|                                         |                |          | -Select Gender*        |                                      |                       |                      |             |                   |                         |             |
|                                         |                |          | State                  |                                      |                       |                      |             |                   |                         |             |
|                                         |                |          | -Select State*         |                                      |                       |                      |             |                   | $\sim$                  |             |
|                                         |                |          | District               |                                      |                       |                      |             |                   |                         |             |
|                                         |                |          | Select District*       |                                      |                       |                      |             |                   | ~                       |             |
|                                         |                |          |                        |                                      |                       |                      |             |                   |                         |             |
|                                         |                |          | Din Code               |                                      |                       |                      |             |                   |                         |             |
|                                         |                |          | Mobile                 |                                      |                       |                      |             |                   |                         |             |
|                                         |                |          |                        |                                      |                       |                      |             |                   |                         |             |
|                                         |                |          | Emai                   |                                      |                       |                      |             |                   |                         |             |
|                                         |                |          | Alternate Email        |                                      |                       |                      |             |                   |                         |             |
|                                         |                |          |                        |                                      |                       |                      |             |                   |                         |             |
|                                         |                |          | Promo Code             |                                      |                       |                      |             |                   |                         |             |
|                                         |                |          | United Photo The same  | nhoto will appear on the certificate |                       |                      |             |                   |                         |             |
|                                         |                |          | Scewag., No file set   | etted.                               |                       |                      |             |                   |                         |             |
|                                         |                |          | (width:Propic Height:  | 200px]                               |                       |                      |             |                   |                         |             |
|                                         |                |          | Save                   |                                      |                       |                      |             |                   |                         |             |
| / · · · · · · · · · · · · · · · · · · · |                |          |                        |                                      |                       |                      |             |                   |                         |             |

 Click on Student Summary Option to Complete the Payment process of each Student enrolled. For payment of Flash content click on Option Pay Now under the Courses (GST Basic, GST Advance, GST Basic Complete Kit and GST Advance Complete Kit) option.

| 📩 Admin - TC Sun 🗙 @gov.in | 🗙 🗣 Tally -CSC - Sec 🗙     | VLE              | 🗙 📑 Tally Course - St 🗙 | 🖸 Services   Digital 🗙 🛛 | Prompt CSC Tall 🗙  | CSC/VLE Panel -Tall     | < <del>+</del>     | _                        | o ×    |
|----------------------------|----------------------------|------------------|-------------------------|--------------------------|--------------------|-------------------------|--------------------|--------------------------|--------|
| ← → ♂ ☆                    | promptcsctally.in/centre/s | tudents-list.php |                         |                          | ✿ Search           |                         |                    | <u>↓</u> III\            | ⊡ ≡    |
|                            | DASHBOARD                  |                  |                         |                          |                    | Welcome »               |                    |                          | -      |
|                            | Student Su                 | ımmary           |                         |                          |                    |                         |                    |                          |        |
| STUDENTS SUMMARY           |                            |                  |                         |                          |                    |                         |                    |                          | ^      |
|                            | OMT ID Stur                | dent State<br>ne | District Mobile         | Email                    | Student<br>Photo G | ST Basic GST<br>Advance | GST Basic<br>(Kit) | GST<br>Advanced<br>(Kit) |        |
|                            | 123XXXXXXXXX               | Uttar<br>Pradesh | XYZ 1234567890          | abc 🗂 Ogmail             | .com 🎦             | Pay Now Pay Now         | Pay Now            | Pay Now                  |        |
|                            | lo Of Records 1            |                  |                         |                          |                    |                         |                    |                          | ~      |
|                            | ×                          |                  |                         |                          |                    |                         |                    | ,                        |        |
|                            |                            |                  |                         |                          |                    |                         |                    |                          |        |
|                            |                            |                  |                         |                          |                    |                         |                    |                          |        |
| Type here to search        | Q 🛱                        | <i>e</i> =       | 🚳 赵 📀 🔒                 | 🛛 🛜 😒 📾                  | 🖭 🖊 🦂              | 🌮 🚯 🕺                   | ^ 悟 단              | ENG 11:56<br>13-11-2     | 018 23 |

To buy Courses (GST Basic, GST Advance, GST Basic Complete Kit and GST Advance Complete Kit), click on pay now option, which student want to for study.

(Please Note:After ordering the hard copy of book & Kt you'll get the delivery of tally books by Post parcel service within 30 working days)

15. To login into their dashboard candidates have to visit: <u>http://promptcsctally.in/student/</u> and login with their credentials. Student should enter their registred E-mail ID as their user ID, and registred Mobile No. as their user password.

| 📩 Welcome                  | 🗙 🔤 Google Translate 🗙             | Tally Course - Stud | × | CSC - Tally | - Stude 🗙   | - 🖬 Co       | ntests and as: | e ×   G  | BHIRANGAON | in a 🗙 🛛 | PDF t | o Word Con | v 🗙 | +          |     | -       | 0   | ×  |
|----------------------------|------------------------------------|---------------------|---|-------------|-------------|--------------|----------------|----------|------------|----------|-------|------------|-----|------------|-----|---------|-----|----|
| $\leftarrow \rightarrow G$ | A Not secure   promptcsctally.in/s | tudent/             |   |             |             |              |                |          |            |          |       |            |     |            | ☆   | 13      | 4   | :  |
|                            |                                    |                     |   |             |             |              |                |          |            |          |       |            |     |            |     |         |     |    |
|                            |                                    |                     |   |             |             |              |                |          |            |          |       |            |     |            |     |         |     |    |
|                            |                                    |                     |   |             |             |              |                |          |            |          |       |            |     |            |     |         |     |    |
|                            |                                    |                     |   |             |             |              |                |          |            |          |       |            |     |            |     |         |     |    |
|                            |                                    |                     |   |             |             |              |                |          |            |          |       |            |     |            |     |         |     |    |
|                            |                                    |                     |   |             | ()          |              |                |          |            |          |       |            |     |            |     |         |     |    |
|                            |                                    |                     |   |             | sign in     | to start you | Ir session     |          |            |          |       |            |     |            |     |         |     |    |
|                            |                                    |                     |   | Usernam     | ie          |              |                |          | 2          |          |       |            |     |            |     |         |     |    |
|                            |                                    |                     |   | Password    |             |              |                |          |            |          |       |            |     |            |     |         |     |    |
|                            |                                    |                     |   |             |             |              |                |          |            |          |       |            |     |            |     |         |     |    |
|                            |                                    |                     |   | Fo          | orgot Passv | word         |                | Sign In  |            |          |       |            |     |            |     |         |     |    |
|                            |                                    |                     |   |             |             |              |                |          |            |          |       |            |     |            |     |         |     |    |
|                            |                                    |                     |   |             |             |              |                |          |            |          |       |            |     |            |     |         |     |    |
|                            |                                    |                     |   |             |             |              |                |          |            |          |       |            |     |            |     |         |     |    |
|                            |                                    |                     |   |             |             |              |                |          |            |          |       |            |     |            |     |         |     |    |
|                            |                                    |                     |   |             |             |              |                |          |            |          |       |            |     |            |     |         |     |    |
|                            |                                    |                     |   |             |             |              |                |          |            |          |       |            |     |            |     |         |     |    |
|                            |                                    |                     |   |             |             |              |                |          |            |          |       |            |     |            |     |         |     |    |
|                            |                                    |                     |   |             |             |              |                |          |            |          |       |            |     |            |     |         |     |    |
|                            | a have to search                   |                     |   |             |             |              | <u> </u>       | •        | <b>T</b>   |          | ~     |            | а , | . day 1771 | ENG | 12:12   |     |    |
|                            | be here to search                  | 9 Hi (S             | - | <u> </u>    | <b>•</b>    |              |                | <u> </u> |            |          |       | <b>3</b>   |     | Tel Tel    | ENG | 13-11-2 | 018 | 23 |

- 16. Candidates can now learn Tally course from their dashboard. Candidate can access to
  - Video Content (English/Hindi)
  - Sample Video
  - Mock Test
  - PDF Book

| 2                                | Welcome                              |       | ×   📭        | Google Tra          | nslate 🗙      | Pr      | ompt Tally | csc ×   | Gr c | SC - Tally               | - Stude >                          | -      | Contests                    | and asse:                            | ×   G    | BHIRAI | NGAON i    | na × | E PD    | F to Wor | d Conv | × | +             |     | - 0   | יכ | ×           |
|----------------------------------|--------------------------------------|-------|--------------|---------------------|---------------|---------|------------|---------|------|--------------------------|------------------------------------|--------|-----------------------------|--------------------------------------|----------|--------|------------|------|---------|----------|--------|---|---------------|-----|-------|----|-------------|
| ←                                | → C                                  | •     | Not secu     | re   prom           | otcsctally.ir | /studen | t/dashbo   | ard.php |      |                          |                                    |        |                             |                                      |          |        |            |      |         |          |        | c | , Q           | \$  | 1.    | 4  | :           |
| NAM                              |                                      |       | VOUR CO      | ourses<br>Get GetTr | sta           |         |            |         | (1)  | Availa<br>ost A<br>ost R | able cours<br>Idvance<br>tasic Kit | es     |                             |                                      |          |        | Ħ          | Mo   | ck Test | ic Test  |        |   |               |     |       | 2  | )<br>)<br>] |
| abc@<br>12345<br>xxxxx<br>Distri | gmail.com<br>67890<br>xxxxxxxx<br>ct |       |              |                     |               |         |            |         |      | GSTA                     | kdvæncæ kit                        |        |                             |                                      |          |        |            |      |         |          |        |   |               |     |       |    |             |
| (B) ==                           | SHRCARD                              |       | Ceneral info | mation              |               |         |            |         |      |                          |                                    | Downi  | and Contents of<br>Sample 1 | TelyJERP 9 English<br>certificate    | lizok    |        |            |      |         |          |        |   |               |     |       |    |             |
|                                  |                                      |       |              |                     |               |         |            |         |      |                          |                                    | Tallya | ERP 9 Education             | al Software DownL<br>urse în English | and      |        |            |      |         |          |        |   |               |     |       |    |             |
|                                  |                                      |       |              |                     |               |         |            |         |      |                          |                                    |        | ► Launch '                  | video-Hindi<br>sle video             |          |        |            |      |         |          |        |   |               |     |       |    |             |
|                                  |                                      |       |              |                     |               |         |            |         |      |                          |                                    |        | ► Mo                        | ck Test                              |          |        |            |      |         |          |        |   |               |     |       |    |             |
|                                  |                                      |       | ٩            |                     |               |         |            |         |      |                          |                                    |        | Launch V                    | ideo-Eriglish                        |          |        |            |      |         |          |        |   |               |     |       | ÷  |             |
|                                  | Отур                                 | pe he | re to sea    | rch                 |               | 0       | Ħŧ         | 6       | -    | 000                      | ۷                                  | 9      | - <b>-</b>                  |                                      | <b>S</b> |        | <b>***</b> | ×    | Ŵ       |          | , ਸ਼ੀ  |   | 9 <b>00</b> 9 | ENG | 12:17 | 18 | 23)         |

17. To access Flash book, click on the tab Launch Course. A Flash book will open.

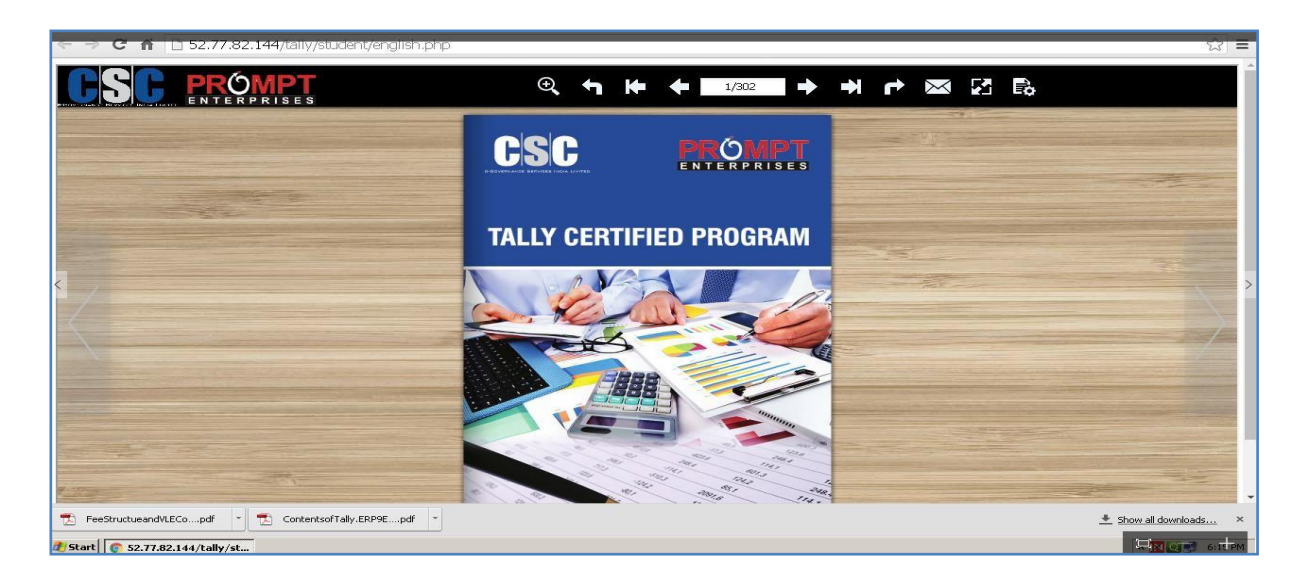

18. For Tally Video, click on the Launch Video. List of topics will open. Candidate can choose the desired Module.

| 🖉 Google Translo 🛪 🖉 Prepaid & Post 🗴 🚴 Adminin - TC Sull 🛪 🔄 Tally - CSC - A. 🗙 👔 Student Panel 🛪 Y 💼 Index 🛛 🛪 🔪 . Index 🛛 🛪 🔪 👘 Wey | w.krishaks × 🔁 🦳 — 🗗 🗙        |
|----------------------------------------------------------------------------------------------------|-------------------------------|
| C 😌 🗘 🛈 www.krishaksarathi.com/tally/student/video-index.php                                                                           | ☆ I                           |
| Index                                                                                                    |                               |
| (Click '+' to view the complete list)                                                                                                  |                               |
| Module 1: (Sample Mdeo) Basic of Accounting                                                                                            |                               |
| Module 2: User Interface and Company Management                                                                                        |                               |
|                                                                                                    |                               |
| Module 4: Creating Group Masters                                                                                                    |                               |
| ➡ Module 5: Bill wise Debtors & Creditors Ledger                                                                                       |                               |
| Module 6: Payment Voucher                                                                                                    |                               |
| Module 7: Day Book                                                                                                    |                               |
| Module 8: Pre Allocation of Bills                                                                                                    |                               |
| Module 9: Receipt Voucher                                                                                                    |                               |
| Module 10: Contra & Journal Voucher                                                                                                    |                               |
| Module 11: Cheque Printing                                                                                                    |                               |
| Module 12: Inventory Masters                                                                                                    |                               |
| <ul> <li>Module 13: Value Added Tax ( VAT )</li> </ul>                                                                                 |                               |
| 💶 🔿 Type here to search 🔱 🗇 🚍 🥏 🧑 😰 🖾 🥃 🧔                                                                                              | へ 昭 🕼 300 PM<br>15-Jun-17 - 🍓 |

19. Video content will open on the screen.

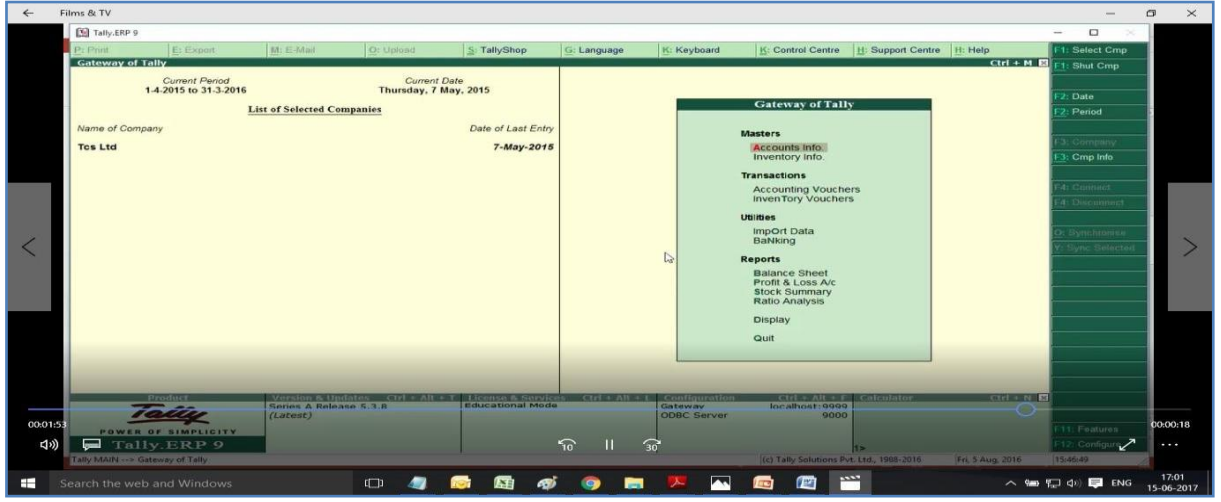

20. Before appearing for the final test, candidate can give Mock Test.

| New Tab                      | × Student Panel - Tally Course × +          |                                                               |   |   | -   |        | 0       | ×  |
|------------------------------|---------------------------------------------|---------------------------------------------------------------|---|---|-----|--------|---------|----|
| € ①   52.77.82.144/tally/stu | ident/mock_test.php                         | C Q Search                                                    | Ô | + | ŵ   | ø      | •       | =  |
| P -                          | Search                                      |                                                               |   |   |     |        |         |    |
|                              |                                             |                                                               |   |   |     | ۲      | Logo    | at |
| ALLA A                       | Mock Test                                   |                                                               |   | Ø | Hom | ie – I | Aock Te | st |
| STORE T                      | Mock Test                                   |                                                               |   |   |     |        |         |    |
| Neeraj                       | Que 1:If you want maintain interest Slabs i | in voucher entries, Which option set to "Yes" in F11 Feature? |   |   |     |        |         |    |
| District : Vadodara          | OActivate Interest Calculation              |                                                               |   |   |     |        |         |    |
| Mobile No : 3323232323       | OUse Advance Parameter                      |                                                               |   |   |     |        |         |    |
| 🔁 Dashboard                  | < OBoth                                     |                                                               |   |   |     |        |         |    |
| Mock Test                    | < ONone                                     |                                                               |   |   |     |        |         |    |
|                              |                                             |                                                               |   |   |     |        |         |    |
|                              | Next Question                               |                                                               |   |   |     |        |         |    |
|                              |                                             |                                                               |   |   |     |        |         |    |
|                              |                                             |                                                               |   |   |     |        |         |    |
|                              |                                             |                                                               |   |   |     |        |         |    |
|                              |                                             |                                                               |   |   |     |        |         |    |
|                              |                                             |                                                               |   |   |     |        |         |    |
|                              |                                             |                                                               |   | _ |     | _      |         |    |

- 21. On passing the examination, candidate's digital certificate will get displayed at their dashboard.
- 22. Each Student will be given grades according to the scores they have obtained.

| Marks Obtained | Grade       |  |
|----------------|-------------|--|
| 20-16          | "C" Grade   |  |
| 21-30          | "B" Grade   |  |
| 31-40          | "A" Grade   |  |
| 41-50          | " A+" Grade |  |

## **B. Examination Process:**

- 1) Student can appear for the examination after one month of registration.
- 2) Students will be given two attempts to Pass the test.
- 3) Second Attempt of Take Exam Option will be available after 15 days from the first attempt.
- 4) Online examination will appear in English Language.
- 5) There will be total 50 questions, each carrying one mark
- 6) Students have to score minimum 16 marks or more to pass the examination
- 7) Questions will be available in Multiple Choice Question format.
- 8) Examination time will be of 1 hour.
- 9) VLE can conduct exam at their CSC centre.
- 10) Student can check their result on their dashboard.
- 11) For Examination No Biometric Device and Camera is required.